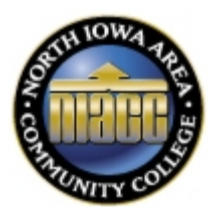

## North Iowa Area Community College

## **Searching for Class Sections**

(See note below if you are looking for online sections only)

1. Start at NIACC's homepage at <u>www.niacc.edu</u>. Click on **Tools** from the header and choose **Search for Sections**.

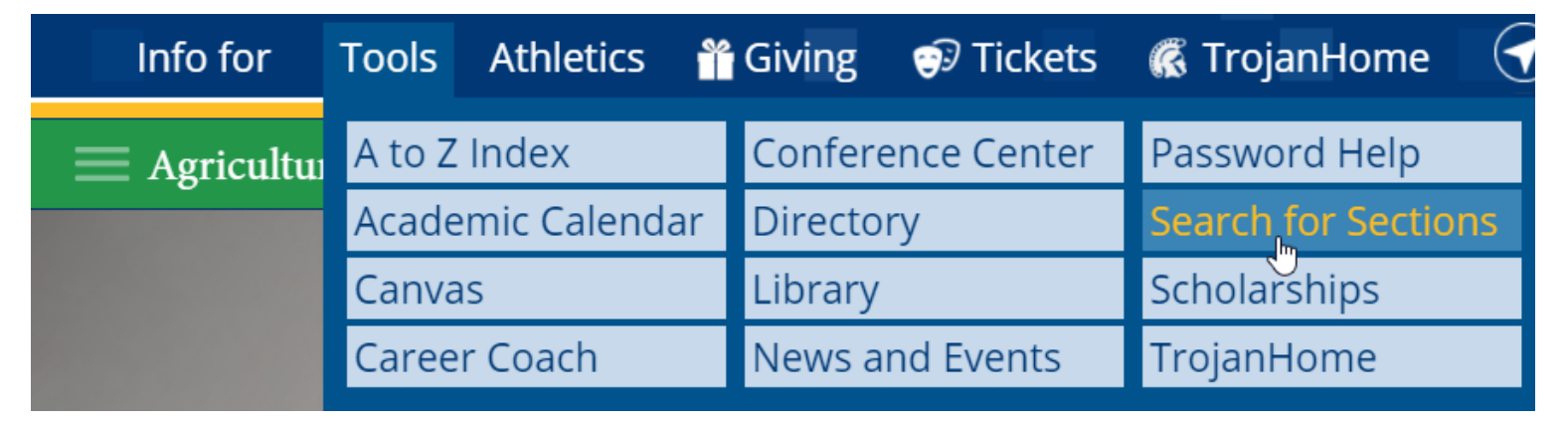

2. Select the **Term** (required) and any additional optional filters. If you only want online courses select **Web-Based Instruction** (required for online class sections) from the Location drop-down.

| Catalog Advanced Search             |      |                          |                        |
|-------------------------------------|------|--------------------------|------------------------|
| Results View                        |      |                          | 7                      |
| Catalog Listing                     |      | Required - Select a Term |                        |
| <ul> <li>Section Listing</li> </ul> |      |                          |                        |
|                                     |      | Opt                      | ional                  |
| Term                                |      | Meeting Start Date       | Meeting End Date       |
| Select Term                         | ~    | M/d/yyyy                 | M/d/yyyyy              |
| Courses And Sections                | Opti | onal                     |                        |
| Subject                             | ~    | Course number            | Section                |
| Subject                             | ~    | Course number            | Section                |
| Subject                             | ~    | Course number            | Section                |
| + Add More                          |      |                          |                        |
| Days Of Week                        |      |                          |                        |
| Sunday Monday                       |      | Tuesday                  | Wednesday              |
| Thursday Friday                     |      | Saturday                 |                        |
|                                     |      | Ontional                 | eastion can be used to |
| Location                            |      | find classes             | at a specific location |
| Web-Based Instruction               | Ň    | For example              | e, Based Instruction.  |
| Time Of Day                         |      | Time Starts by           | Time Ends by           |
| Select Time Of Day                  | ~    | hh:mm AM/PM              | hh:mm AM/PM            |
| Clear Search                        |      |                          |                        |

## 3. The class sections will be listed on one or multiple pages. Click the name of the course section for more information.

| Term             | Section Name        | Title                         | Dates              | Location              | Meeting Information                                                                                             | Faculty                                 | Available / Capacity / Waitlist |
|------------------|---------------------|-------------------------------|--------------------|-----------------------|----------------------------------------------------------------------------------------------------|-----------------------------------------|---------------------------------|
| Spring Term 2021 | ACC-111-0001        | Introduction to Accounting    | 1/19/2021-5/7/2021 | NIACC Main Campus     | M, W, F 11:10 AM-12:10 PM                                                                                       | Brandau, L                              | 30/30/0                         |
|                  |                     | Click for more information    |                    |                       | 1/19/2021 - 5/7/2021         30 spots available           MH 212 (LEC)         the course                       | lable / 30 seats is<br>enrollment limit |                                 |
| Spring Term 2021 | <u>ACC-111-0002</u> | Introduction to Accounting    | 1/19/2021-5/7/2021 | NIACC Main Campus     | M, W, F 10:00-11:00 AM<br>1/19/2021 - 5/7/2021                                                                  | Wood, L                                 | 30 / 30 / 0                     |
| Spring Term 2021 | ACC-111-W001        | Introduction to Accounting    | 1/19/2021-5/7/2021 | Web-Based Instruction | 1/19/2021 - 5/7/2021<br>WEB ONLINE (LEC)                                                                        | Wood, L                                 | 30 / 30 / 0                     |
| Spring Term 2021 | ACC-121-0001        | Principles of Accounting I    | 1/19/2021-5/7/2021 | NIACC Main Campus     | M, W, F 10:00-11:00 AM<br>1/19/2021 - 5/7/2021<br>MH 212 (LEC)                                                  | Brandau, L                              | 30 / 30 / 0                     |
| Spring Term 2021 | ACC-121-W001        | Principles of Accounting I    | 1/19/2021-5/7/2021 | Web-Based Instruction | 1/19/2021 - 5/7/2021<br>WEB ONLINE (LEC)                                                                        | Brandau, L                              | 30/30/0                         |
| Spring Term 2021 | ACC-122-0001        | Principles of Accounting II   | 1/19/2021-5/7/2021 | NIACC Main Campus     | T, Th 11:10 AM-12:40 PM<br>1/19/2021 - 5/7/2021<br>MH 212 (LEC)                                                 | Brandau, L                              | 30 / 30 / 0                     |
| Spring Term 2021 | ACC-122-W001        | Principles of Accounting II   | 1/19/2021-5/7/2021 | Web-Based Instruction | 1/19/2021 - 5/7/2021<br>WEB ONLINE (LEC)                                                                        | Brandau, L                              | 30 / 30 / 0                     |
| Spring Term 2021 | ACC-135-W001        | Personal Income Tax           | 1/19/2021-5/7/2021 | Web-Based Instruction | 1/19/2021 - 5/7/2021<br>WEB ONLINE (LEC)                                                                        | Brandau, L                              | 30/30/0                         |
| Spring Term 2021 | ACC-311-F001        | Computer Accounting           | 1/19/2021-5/7/2021 | Flexible Online       | M, W, F 11:10 AM-12:10 PM<br>1/19/2021 - 5/7/2021<br>MH 210A (LEC)<br>1/19/2021 - 5/7/2021<br>WEB ONLINE (FLEX) | McCurnin, J                             | 20/20/0                         |
| Spring Term 2021 | ADM-105-W001        | Intro to Keyboarding          | 1/19/2021-5/7/2021 | Web-Based Instruction | 1/19/2021 - 5/7/2021<br>WEB ONLINE (LEC)                                                                        | McCurnin, J                             | 50 / 50 / 0                     |
| Spring Term 2021 | ADM-108-W001        | Keyboarding Skill Development | 1/19/2021-5/7/2021 | Web-Based Instruction | 1/19/2021 - 5/7/2021<br>WEB ONLINE (LEC)                                                                        | McCurnin, J                             | 50 / 50 / 0                     |

4. The Section Information page will display course information such as the course description, prerequisite courses, start and end dates, textbook requirements and instructor. You will get your login information after you complete your application to NIACC and register for at least one course.

You can also find your textbook information on the Section Information page for each course section. Textbooks can be purchased from the <u>NIACC BookZone</u>.

| ACC-111-0001 Introductio<br>Spring Term 2021 | n to Accounting                                                                                                    | ^ |                                                                            |
|----------------------------------------------|----------------------------------------------------------------------------------------------------|---|----------------------------------------------------------------------------|
| Instructors                                  | Brandau, L                                                                                                    |   |                                                                            |
| Meeting Information                          | M, W, F 11:10 AM 12:10 PM<br>1/19/2021 - 5/7/2021<br>NIACC Main Campus, McAllister Hall 212 (Lecture)                                                                                                    |   |                                                                            |
| Dates                                        | 1/19/2021 - 5/7/2021                                                                                                    |   |                                                                            |
| Seats Available                              | 30 of 30 Total                                                                                                    |   |                                                                            |
| Credits                                      | 3                                                                                                    |   |                                                                            |
| Grading                                      | Graded, Audit                                                                                                    |   |                                                                            |
| Requisites                                   | None                                                                                                    |   |                                                                            |
| Course Description                           | This course provides the student with a basic understanding of the accounting cycle and basic accounting rules along with the process of collecting and using financial information in a business. (45-0-0-0) Equivalent to 15-109, ACCT-101. |   | Your required and optional textbook<br>information is listed here. You can |
| Books Total                                  | \$268.00 Required, \$125.00 Optional                                                                                                    | - | BookZone. www.niaccbookzone.com                                            |
| Book Details                                 |                                                                                                    |   |                                                                            |
| ISBN                                         | 9780357252406 (Required)                                                                                                    |   |                                                                            |
| Title                                        | COLLEGE ACCOUNTING CH 1-9 BNDL (LL TEXT & CENG NOW ACCESS)                                                                                                    |   |                                                                            |
| Author                                       | HEINTZ                                                                                                    |   |                                                                            |
| New Price                                    | \$169.90                                                                                                    | ~ |                                                                            |

Close

Section Details

It is the policy of North Iowa Area Community College to not discriminate on the basis of race, color, national origin, sex (including pregnancy), disability, age, sexual orientation, gender identity, genetic information, creed, religion, actual or potential parental, family and marital status or veteran's status in its programs, activities or employment practices as required by the Iowa Code sections 216.6 and 216.9, Titles VI and VII of the Civil Rights Act of 1964 (42 U.S.C. § 2000d and 2000e), the Equal Pay Act of 1973 (29 U.S.C. § 206, et seq.), Title IX (Educational Amendments, 20 U.S.C.§§ 1681 – 1688), Section 504 (Rehabilitation Act of 1973, 29 U.S.C. § 794), and the Americans with Disabilities Act (42 U.S.C. § 12101, et seq.).